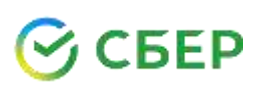

## Уважаемые родители, студенты, абитуриенты! За услуги АНОСПО Челябинский колледж «Комитент» вы можете оплатить в Сбербанке!

<u>Удаленно:</u> в Личном кабинете СберБанк Онлайн и Мобильном приложении СберБанк Онлайн (Мобильном банке), либо подключив Автоплатеж;

<u>а также:</u> в Устройствах самообслуживания Сбербанка (банкоматах, терминалах) и во всех отделениях Сбербанка.

## КАК СОВЕРШИТЬ ПЛАТЕЖ ПО QR-КОДУ:

- в Мобильном приложении СберБанк Онлайн отсканируйте QR код: на главной странице нажмите на значок QR кода, либо во вкладке «Платежи» выберите «Оплатить по QR-коду»;

- Наведите открывшийся сканер на QR-код:

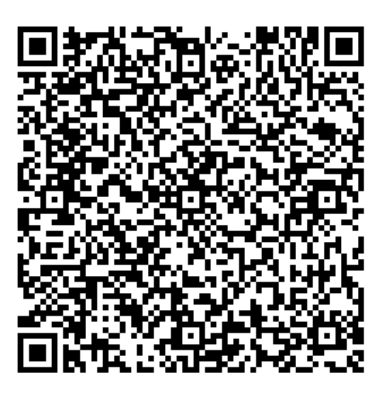

Введите номер группы, ФИО обучающегося, назначение платежа, ФИО плательщика, далее введите сумму платежа, проверьте введенные данные и нажмите «Оплатить».

## КАК СОВЕРШИТЬ ПЛАТЕЖ В СБЕРБАНК ОНЛАЙН ИЛИ МОБИЛЬНОМ ПРИЛОЖЕНИИ СБЕРБАНК ОНЛАЙН

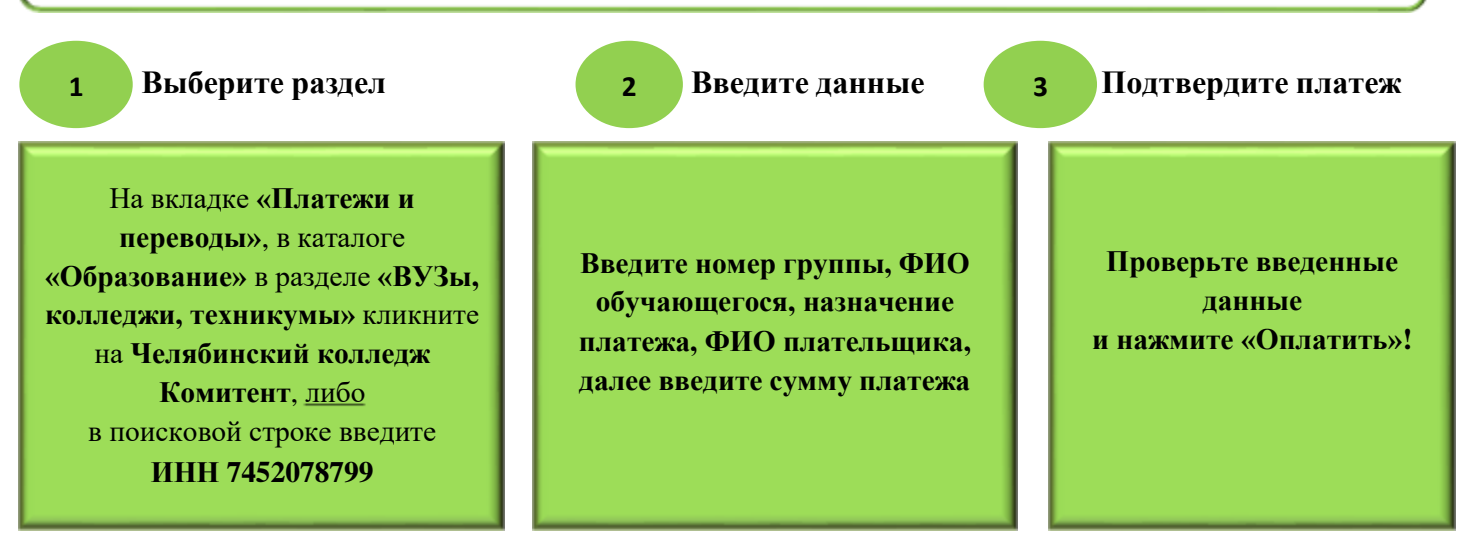